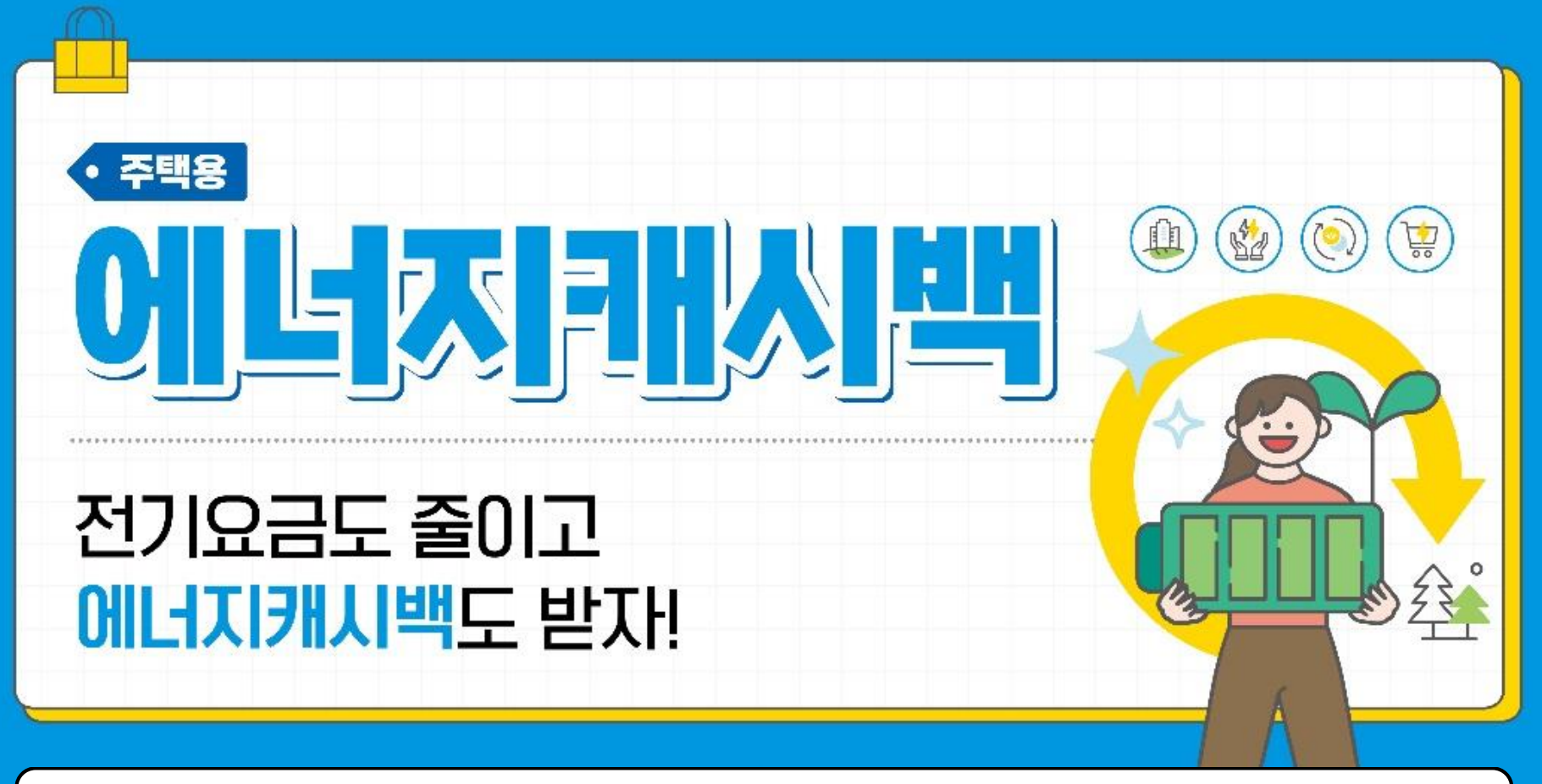

# 신청 매뉴얼 〈개별세대〉

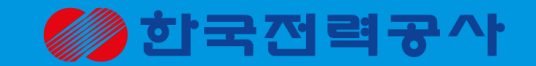

2023.06

# 2. 에너지캐시백 신청방법(모바일)

1. 에너지캐시백 신청방법(데스크탑)

목차

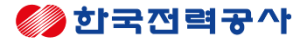

# 에너지캐시백 신청방법 데스크탑 ver.

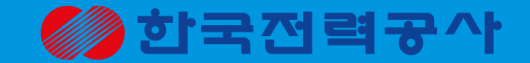

# 1. 한전 에너지캐시백 홈페이지 접속

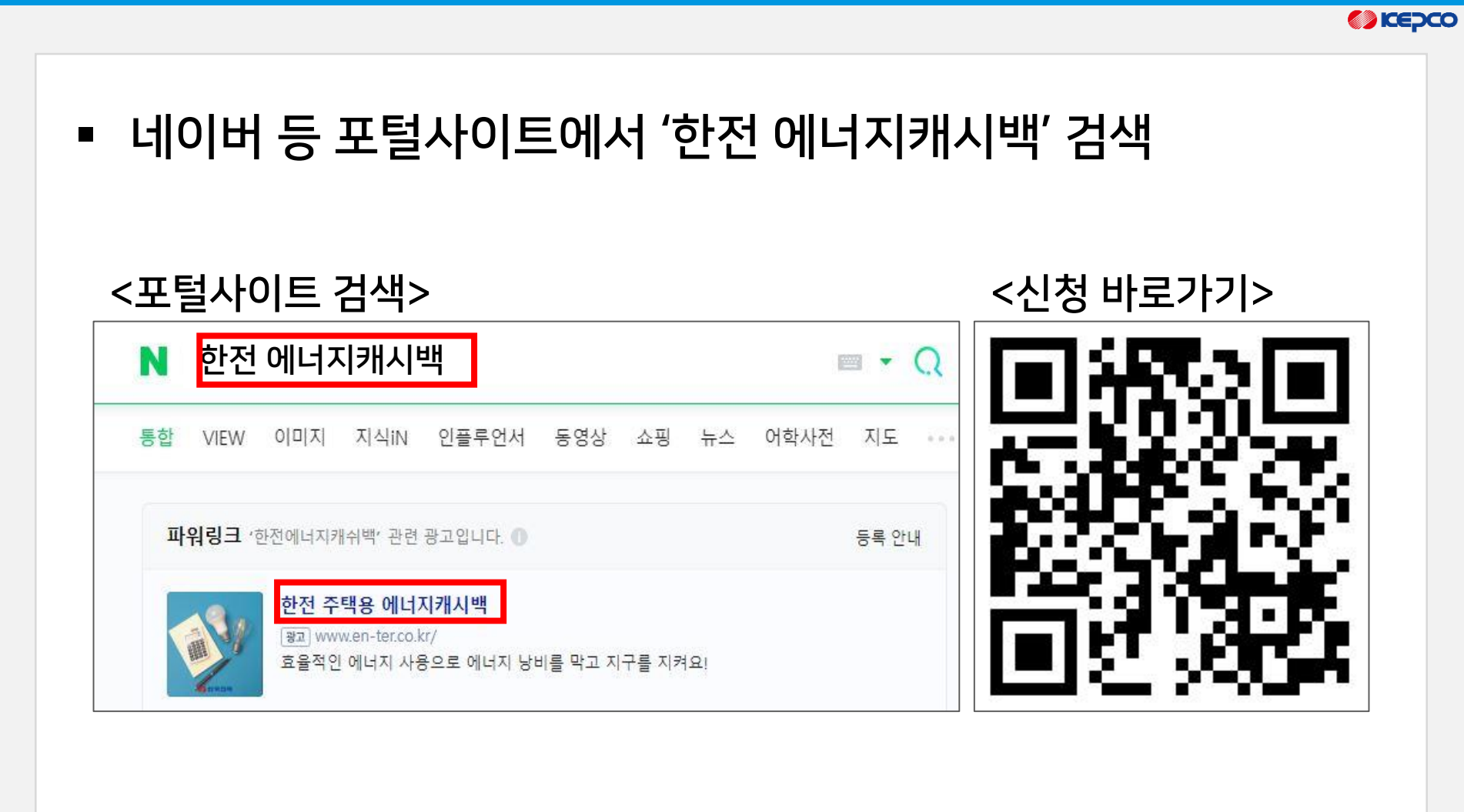

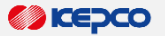

- ID가 없는 고객은 [회원가입] 클릭,
- 한전:ON(사이버지점), EN:TER ID가 있는 고객은 로그인

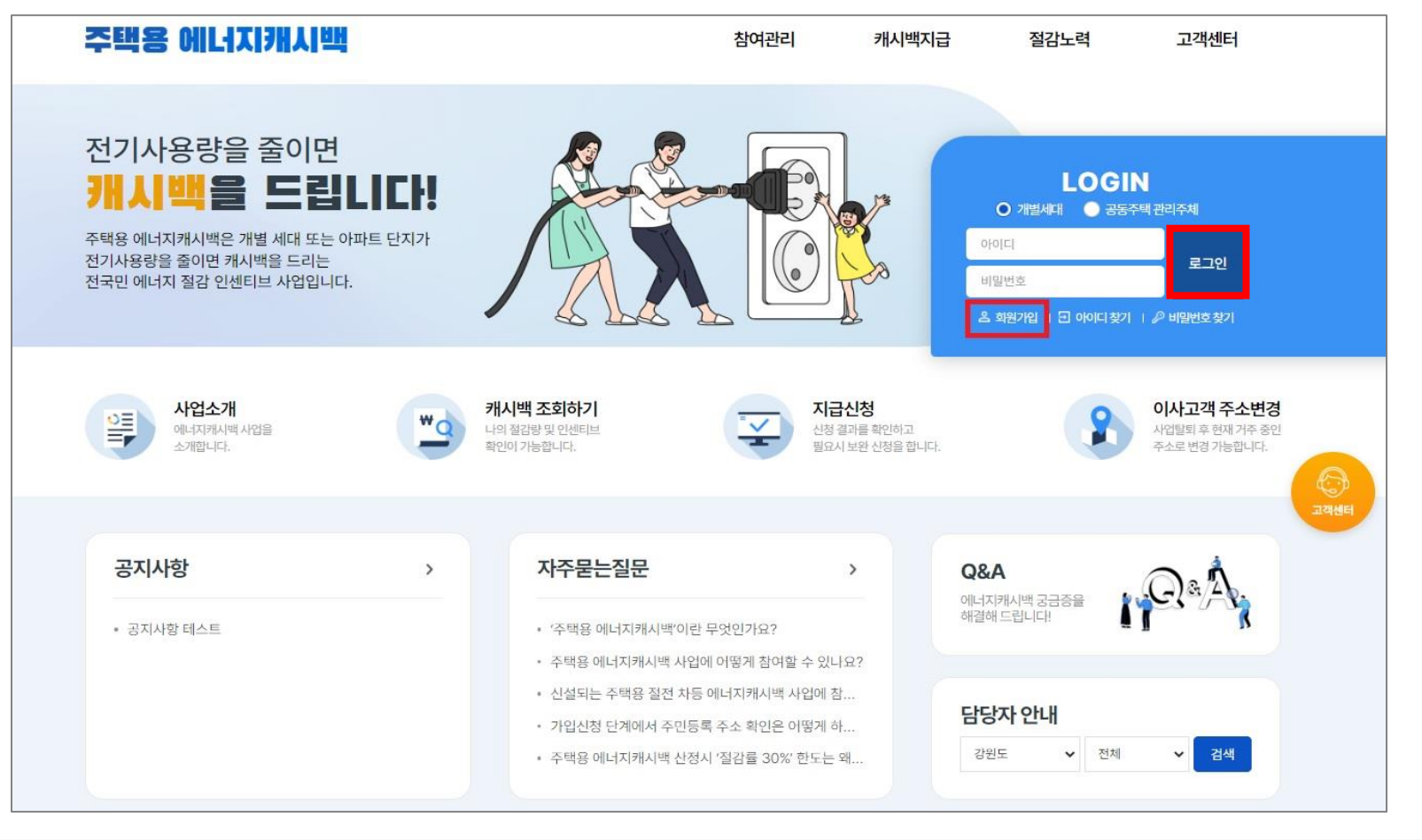

# 일반주택이나 고압아파트 개별세대의 경우, '개별세대' 유형을 선택하고 [신청하기] 클릭

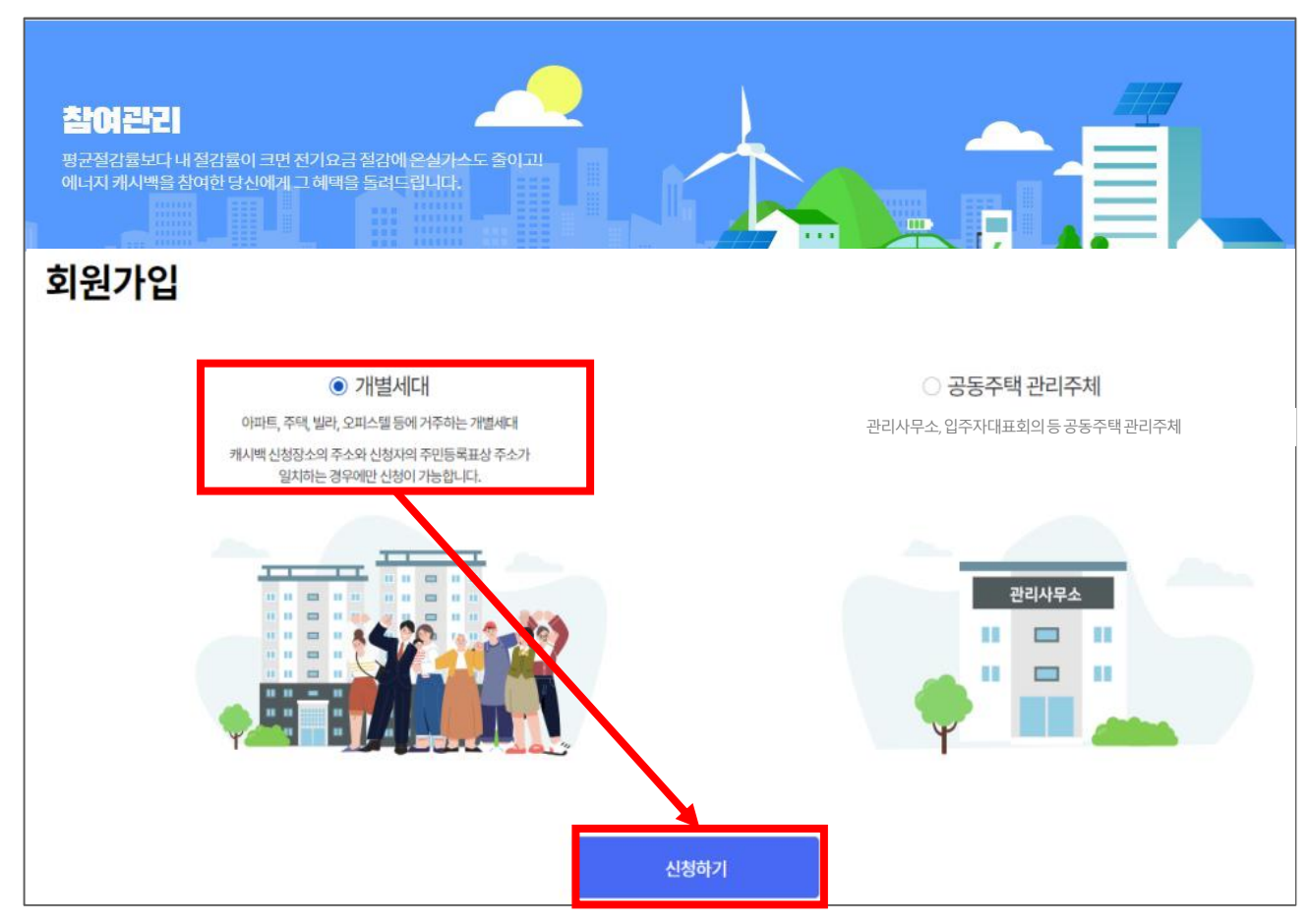

#### 

■ [만 14세 이상의 고객 회원가입] → [휴대폰 본인인증] 클릭

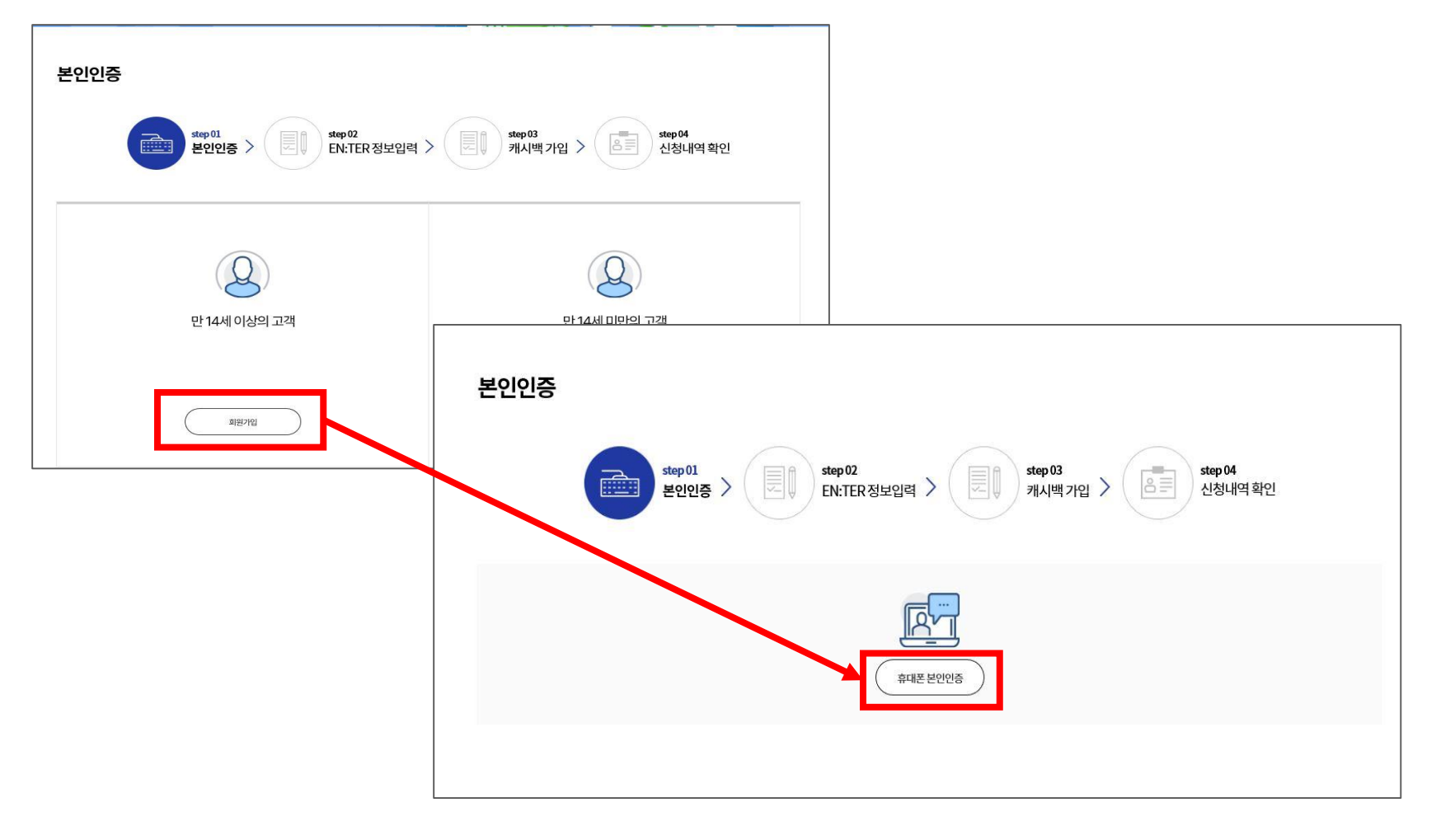

#### 

### ■ 본인인증 진행하기

| nice.checkplus.co.kr/CheckPlusSafeModel/serv | vice.cb?m=authM |     |
|----------------------------------------------|-----------------|-----|
|                                              |                 | obi |
| PASS                                         |                 |     |
| 이용 중이신 통신사를 선택해 주세요.                         |                 |     |
|                                              |                 |     |
| sk telecom                                   | t               |     |
|                                              |                 |     |
|                                              | mart save       |     |
| ( LGU 알딑                                     | 들폰              |     |
|                                              |                 |     |
| 전체 동의                                        |                 |     |
| □ 개인정보이용 동의 □ 고유식별정                          | 보처리 동의          |     |
| □ 서비스이용약관 동의 □ 통신사이용                         | 약관 동의           |     |
| PASS로 인증하기                                   |                 |     |
|                                              |                 |     |
| 문자(SMS)로 인증하기                                |                 |     |
|                                              |                 |     |
|                                              |                 |     |
|                                              |                 |     |

### [문자(SMS) 인증 예시] PASS 이름 김한전 주민등록번호 800101 1 . . . . 휴대폰번호 01012345678 보안문자 입력 321547 • 821547 인증정보(이름/휴대폰번호) 기억하기 취소 확인

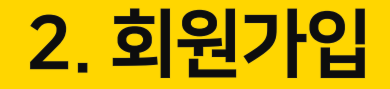

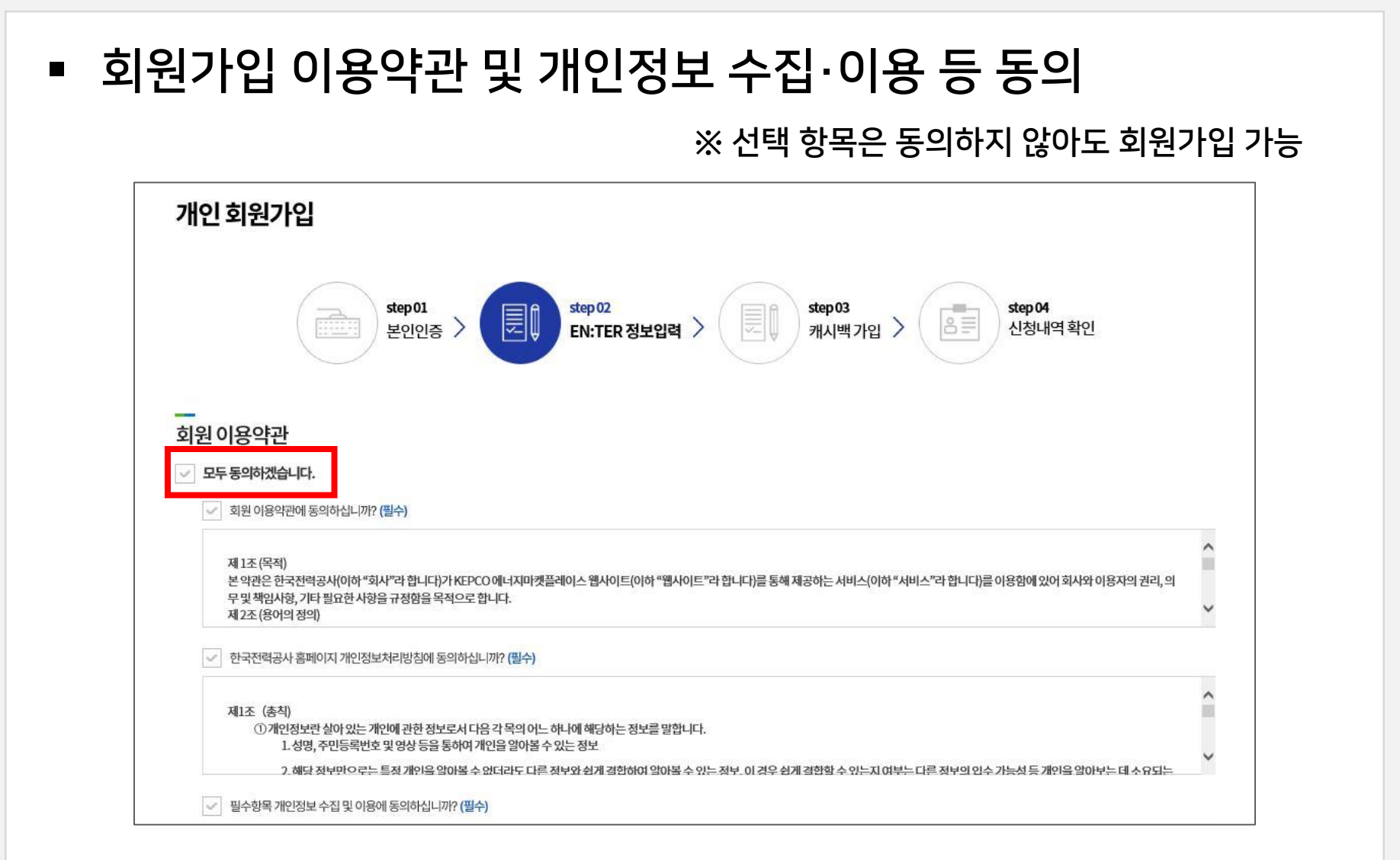

#### 

개인정보 및 뉴스·정보수신여부 설정 입력 후 '가입' 버튼 클릭

| 김한전                                                                                                |                                                                          |                                                           |                                                     |                                                                                                    |
|----------------------------------------------------------------------------------------------------|--------------------------------------------------------------------------|-----------------------------------------------------------|-----------------------------------------------------|----------------------------------------------------------------------------------------------------|
|                                                                                                    |                                                                          | * 3년월일                                                    |                                                     | 2002년 8월 15일                                                                                                    |
| <ul> <li>) 비밀번호는 영문 대문자, 영문 소</li> <li>) 해당 특수문자만 사용하실 수 있</li> <li>) 비밀번호 변경 시 우측 보안등급</li> </ul> | 문자, 숫자, 특수문자 중 3가지 이<br>습니다.(`,~,!,@#,\$,*,',',,,?)<br>을 참고하셔서 안전한 비밀번호로 | 상을 포함하여 9~12자로 설정해격<br>! 변경하시기 바랍니다.                      | 5십시오.                                               |                                                                                                    |
|                                                                                                    |                                                                          |                                                           |                                                     |                                                                                                    |
| 010 -                                                                                              | 1234 - 5678                                                              |                                                           |                                                     |                                                                                                    |
| 우편번호                                                                                               | 우편번호검색                                                                   |                                                           |                                                     |                                                                                                    |
| 주소입력                                                                                               |                                                                          |                                                           |                                                     |                                                                                                    |
| 상세주소 입력                                                                                            |                                                                          |                                                           |                                                     |                                                                                                    |
| (                                                                                                  | Ð                                                                        | 선택                                                        | ~                                                   |                                                                                                    |
|                                                                                                    | 010 ♥- 1<br>우편번호<br>주소입력<br>상세주소 입력                                      | • 대응 국 1 년 년 년 16 년 2 1 년 1 년 1 년 1 년 1 년 1 년 1 년 1 년 1 년 | 핵심 = 1 전 전 성 같 T ME T ME T ME T ME T ME T ME T ME T | • 대응 적 1 분사는 대응가는 1 사용 가지 ( ) 사용가에 1 배매기       • 비밀번호 번경 시 우측 보안등금을 참고하셔서 안전한 비밀번호로 번경하시기 바랍니다.       • 010     ♥ - 1234       • 5678       우편번호       후편번호감색       주소입력       생세주소 입력 |

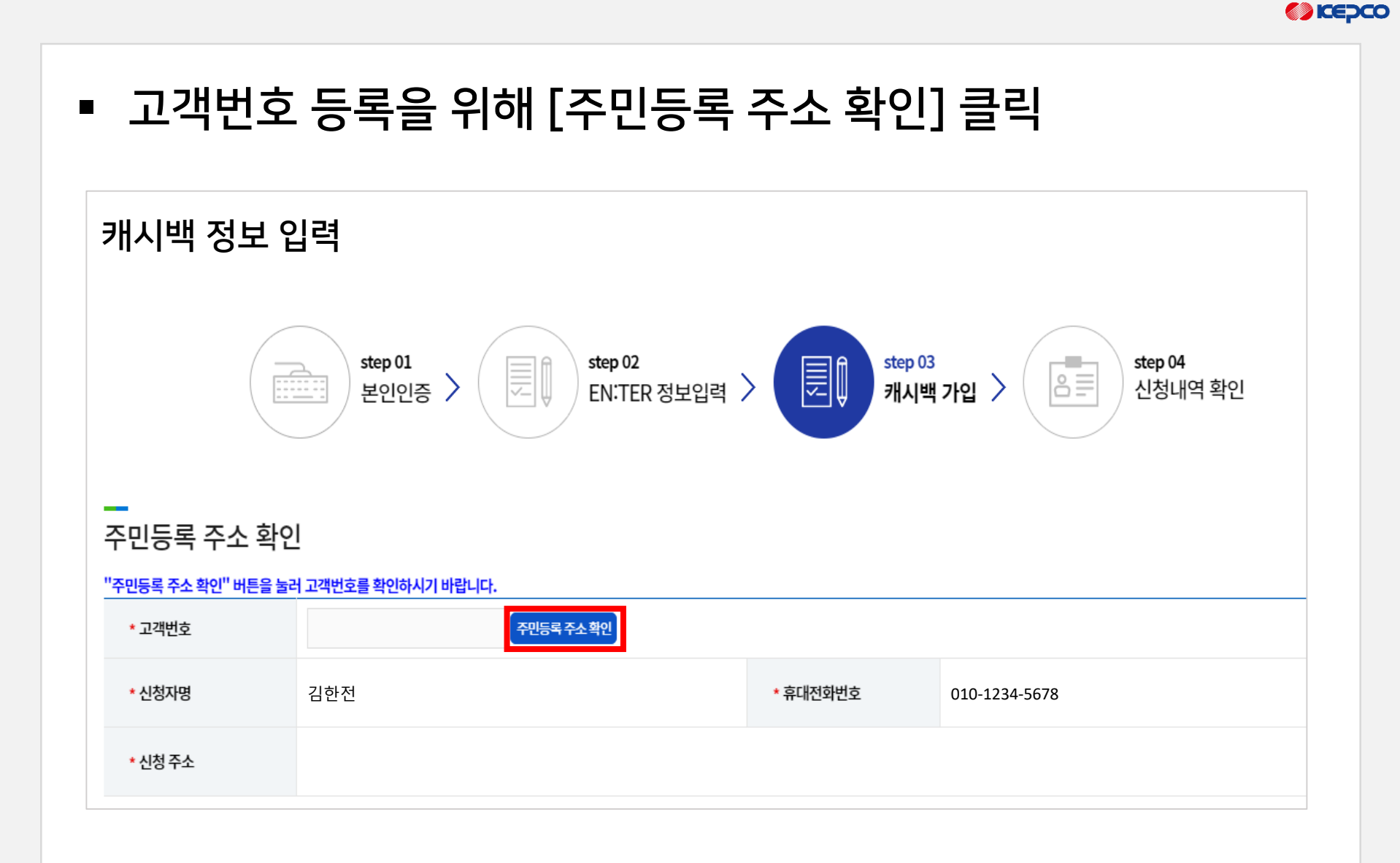

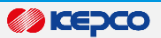

### • 안내 및 동의사항 확인 및 고객정보 입력 후 인증 처리

|                                                               | 주민등록 주소 확인                                                                                                    |                   |
|---------------------------------------------------------------|----------------------------------------------------------------------------------------------------|-------------------|
| 내 및 동의                                                        | 사항                                                                                                    |                   |
| 1. 주택용 에너가<br>2. 주택용 에너가<br>지한 후 새로운<br>3. 다음에 해당하<br>가. 고압아파 | 지캐시백은 전기사용장소의 주민등록표 상 구성원이 신청할 수 있습니다.<br>지캐시백은 이사 등으로 주민등록 주소지가 변경되는 경우 한전에 반드시 통지<br>주소지로 재신청하여야 합니다.<br>하는 고객은 주택용 에너지캐시백 적용대상에서 제외합니다.<br>트 고객 중 호별 사용전력량이 제출되지 않은 개별세대 | 1하여 이전 주소지 적용건을 해 |
| 나. 신규 전기<br>다. 에너지캐<br>〇 전체 동의                                | 사용 등으로 전년도 동월분 사용전력량 자료가 없는 고객<br>시백 이외에 한전이 시행하는 에너지효율 소비자 행동변화 프로그램에 참여 취                                                                                                 | 중인 고객             |
| ○ [필수                                                         | s] 개인정보 수집·이용 동의                                                                                                    | ~                 |
| ○ [필수                                                         | =] 개인정보 제3자 제공 동의                                                                                                    | $\sim$            |
| (필수                                                           | -] 본인 정보 제3자 제공 요구서                                                                                                    | $\sim$            |
| (필수                                                           | >] 고유식별정보의 처리                                                                                                    | $\sim$            |
|                                                               |                                                                                                    |                   |
| 객 정보 확                                                        | 인                                                                                                    | ·는 필수입력사항입니다.     |
| * 성명                                                          | 김한전                                                                                                    |                   |
| * 주민등록번호                                                      | 800101 - 1234567                                                                                                    |                   |
|                                                               | 본인연증                                                                                                    |                   |

#### 

### • 현재 거주지의 고객번호가 조회되면 선택하여 등록 처리

| 룡안내                                                                                                    |                                                                                                    |        |
|----------------------------------------------------------------------------------------------------|----------------------------------------------------------------------------------------------------|--------|
| 1. 주택용 에너지캐시백은 전                                                                                                    | 사용장소의 주민등록표 상 구성원이 신청할 수 있습니다.                                                                                                |        |
| 2. 주택용 에너지캐시백은 이<br>지한 후 새로운 주소지로 재신                                                                                                   | + 등으로 주민등록 주소지가 변경되는 경우 한전에 반드시 통지하여 이전 주소지 <sup>:</sup><br>청하여야 합니다.                                                         | 덕용건을 해 |
| 3. 다음에 해당하는 고객은 주                                                                                                    | 책용 에너지캐시백 적용대상에서 제외합니다.                                                                                                    |        |
| 가. 고압아파트 고객 중 호텔                                                                                                    | 사용전력량이 제출되지 않은 개별세대                                                                                                    |        |
| 나. 신규 전기사용 등으로 진                                                                                                    | 년도 동월분 사용전력량 자료가 없는 고객                                                                                                    |        |
| 다. 에너지캐시백 이외에 한                                                                                                    | 전이 시행하는 에너지효율 소비자 행동변화 프로그램에 참여 중인 고객                                                                                         |        |
| 재 거주지 <sup>주민등록상의 한</sup><br>전입일자 성명<br>0230501 김한건                                                                                    | 제거주지정보입니다.<br>주소<br>1. 나주시 전력로 123 한전아파트 101동 1304호                                                                           |        |
| 재 거주지 <sub>주민등록상의 한</sub><br>전입일자 성명<br>0230501 김한건<br>객번호 등록 <sub>현재 거주자</sub>                                                        | 제거주지정보입니다.<br>주소<br>1. 나주시 전력로 123 한전아파트 101동 1304호<br>예대한 한편 고객변호 조회 결과입니다.                                                  |        |
| 재 거주지 <sup>국민동국상의 한</sup><br>전입일자 성명<br>0230501 김한전<br>객번호 등록 <sup>현재 거주자</sup><br>활편에서 교객번호를 성택하여 <sup>15</sup><br>하는 고객변호가 조회되지 않는 경 | 제거주지 정보입니다.<br>주소<br>1 나주시 전력로 123 한전아파트 101동 1304호<br>에 대한 한편 고객변호 조회 결과입니다.<br>동 <sup>211</sup> 바트을 클릭해주십시오.                |        |
| 재 거주지 <sub>주민등록상의 한</sub><br>전입일자 성명<br>0230501 김한전<br>객번호 등록 한제거주지<br>클리에서 관객번호를 성력하여 <sup>15</sup><br>가는 고객번호<br>고객번호                | 재거주지 정보입니다.<br>주소<br>1 나주시 전력로 123 한전아파트 101동 1304호<br>이 대한 한전 고객번호 조회 결과입니다.<br>로 <sup>제</sup> 번트를 클릭해주십시오.<br>고객명 상호명 공동주택명 | 선택     |

| 캐시백 정보 입            | <b>」</b> 력                      |           |
|---------------------|---------------------------------|-----------|
|                     |                                 |           |
|                     | step 01<br>본인인증 > EN.TER 정보입력 > | ste<br>71 |
| <br>주민등록 주소 확인      | <u>l</u>                        |           |
| "주민등록 주소 확인" 버튼을 눌려 | 그객번호를 확인하시기 바랍니다.               |           |
| * 고객번호              | 034**34512 주변등특주소 확인            |           |
| * 신청자명              | 김한전                             | • 휴대전화번호  |
| * 신청 주소             | 나주시 전력로 123 한전아파트 101동 1304호    |           |

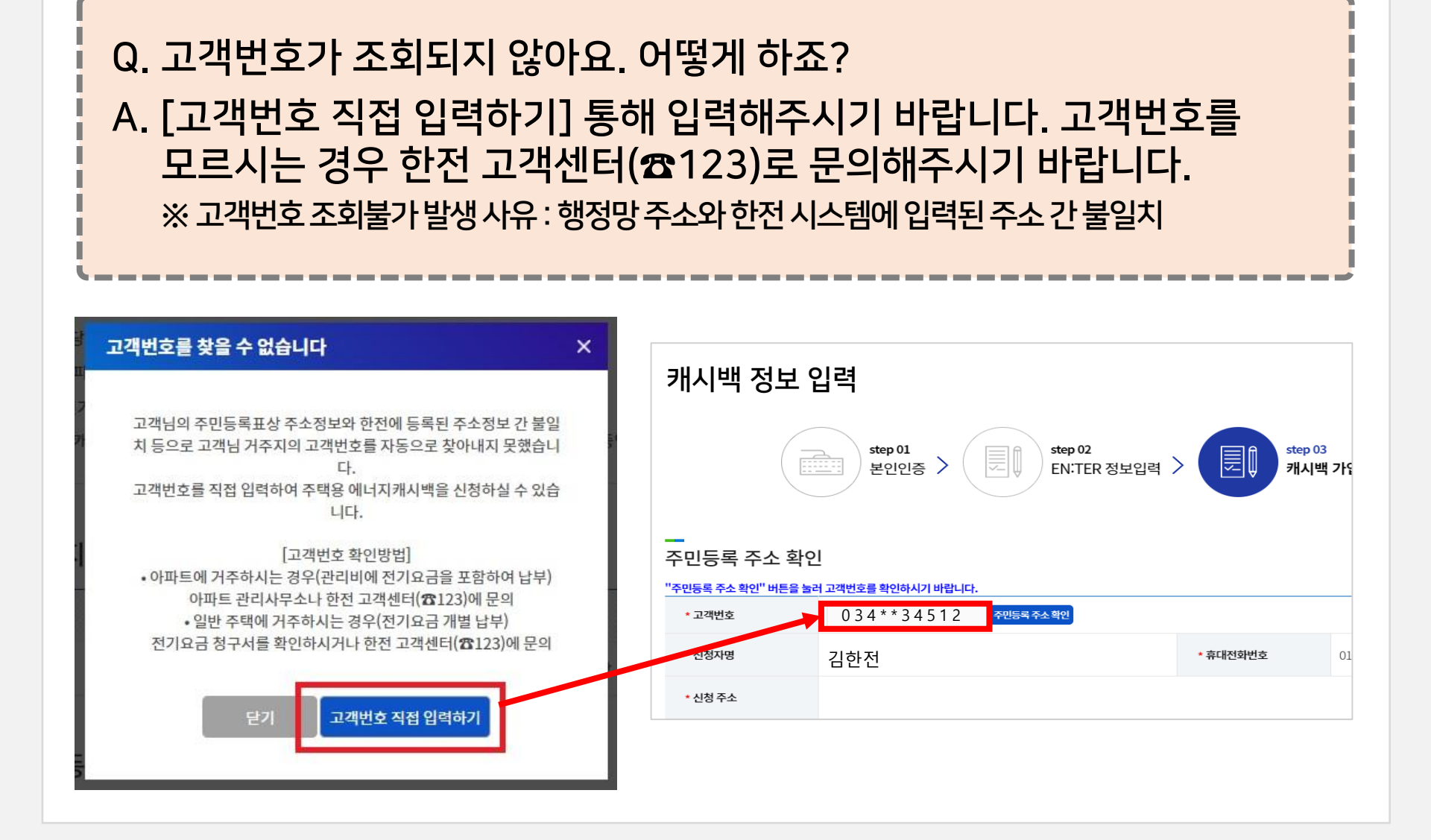

| 4.에너지캐시백가입을위한확인및동의사항 | 체크 |
|----------------------|----|
|----------------------|----|

| - 110                                                                                                    |         |
|----------------------------------------------------------------------------------------------------|---------|
| lille de la companya de la companya de la company | ICEDCO. |
| MO.                                                                                                    | REPCO   |

Ē

### [에너지캐시백 가입을 위한 확인 및 동의사항] 체크 후, [에너지캐시백 참여확인] 클릭

한전은 주택용 에너지캐시백 제도 운영을 위한 개인정보를 처리함에 있어서 『개인정보보호법』제15조 및 제22조에 의거하여 개인정보 수집 및 이용에 관한 정보주체의 동의 절차를 준수하며, 수집 된 정보

한전은 전기사업법 시행령 제62조3항에 의거 아래의 경우 고유식별정보가 포함된 자료를 처리(수집·이용 및 제3자 제공)할 수 있으며 실명 확인시 제공하는 개인정보는 개인정보보호법 제22조 제3항에 따라

에너지캐시백 참여 확인

▼ 전력수급상황, 기타 전력 서비스 정보 등 마케팅 정보 수신에 동의합니다. 단 선택항목을 수신하는데 동의하지 않으셔도 에너지캐시백 참여에 제한은 없습니다. (선택)

#### 에너지캐시백 가입을 위한 확인 및 동의사항

#### 모두 확인합니다. (필수)

모두 동의합니다. (필수)

⑦ 개인정보 처리(수집·이용)에 동의

1. 고유식별정보 수집·이용

1. 에너지캐시백은 고객이 해지하지 않는 한 참여가 자동 연장됩니다.

2. 에너지캐시백 산정 시 절감량은 절감률 30%에 해당하는 절감량을 한도로 산정합니다.

✓ 주택용 에너지캐시백 개인정보 처리 · 제3자 제공 및 취급 위탁에 동의합니다. (필수)

주택용 에너지캐시백 고유식별정보 수집·이용 및 제3자 제공에 동의합니다. (필수)

3. 이사 등으로 주민등록 주소지가 변경된 경우 변경일부터 해당 월분 캐시백 지급이 제외됩니다.

4. 캐시백 신청자의 신청장소 주민등록 전입일이 2년 미만일 경우, 신청장소의 과거 전력사용량을 활용합니다.

는 해당 서비스와 관련된 개인정보 수집 및 이용 목적 이외의 용도로는 절대 이용·제공되지 않습니다.

정보주체와의 계약체결 등을 위하여 정보 주체의 동의 없이 처리할 수 있는 개인정보로 지정합니다.

✓ 신청자의 전력사용량, 절감 전력량, 캐시백 지급 안내 등 에너지캐시백 관련 정보 수신에 동의합니다. (필수)

### 5. 참여 완료

### ■ 에너지캐시백 참여 완료

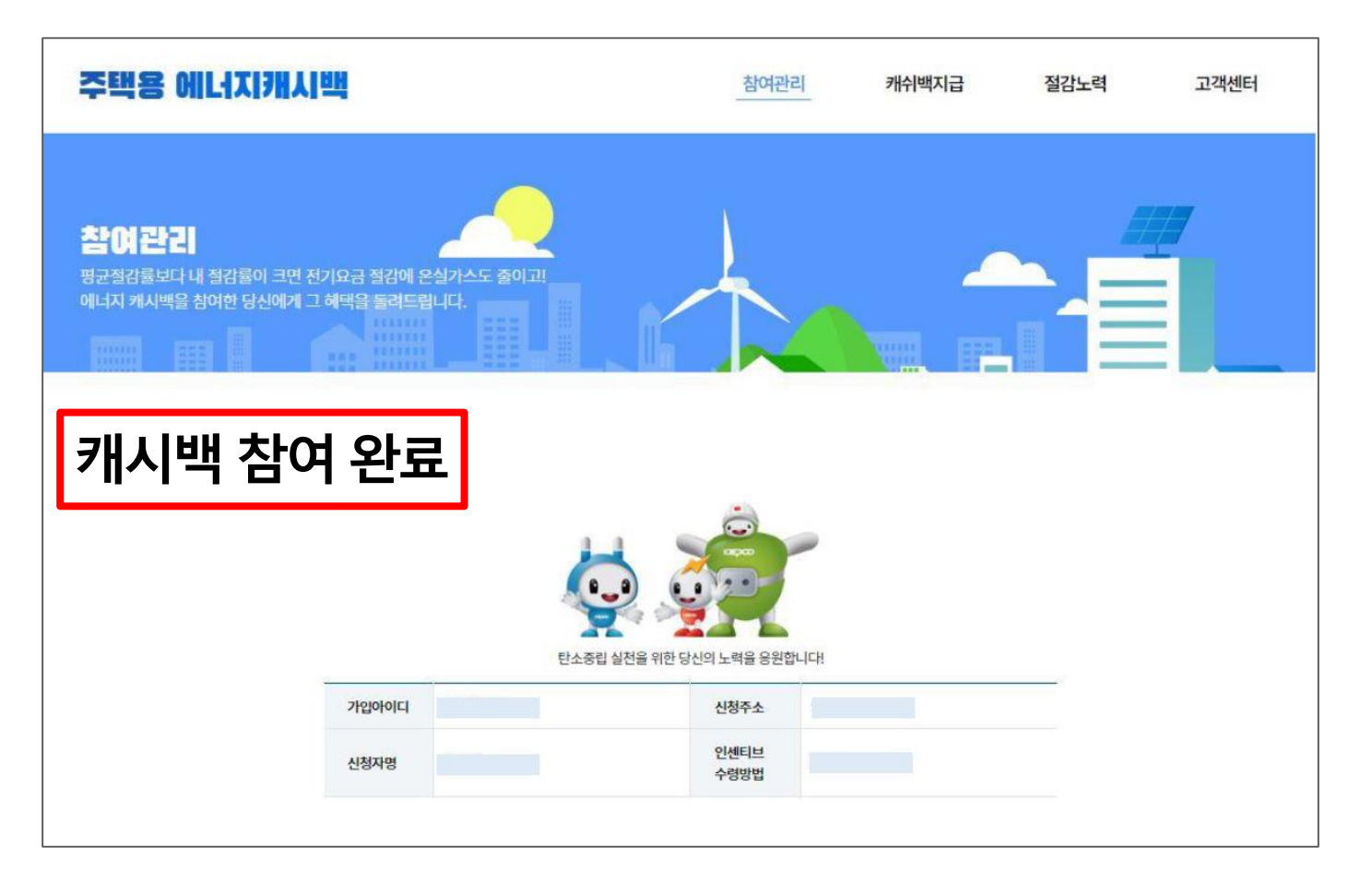

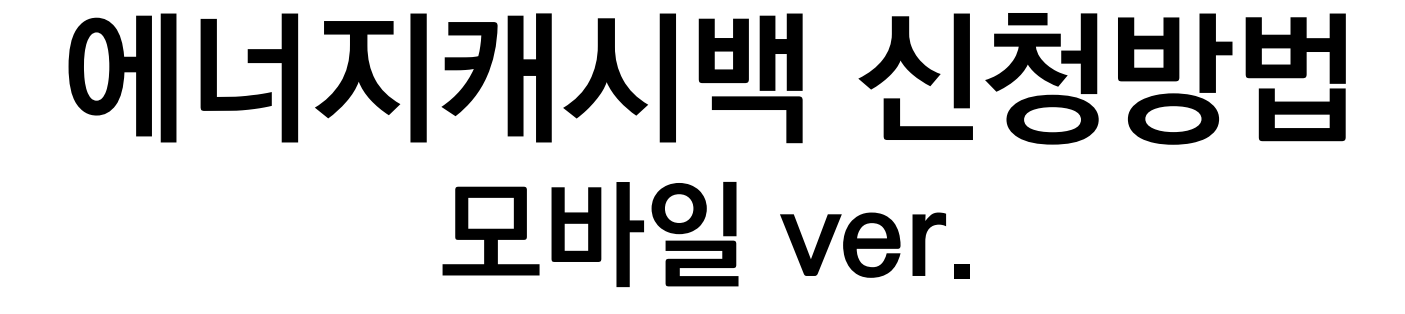

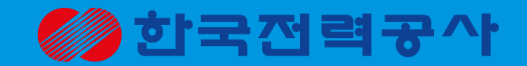

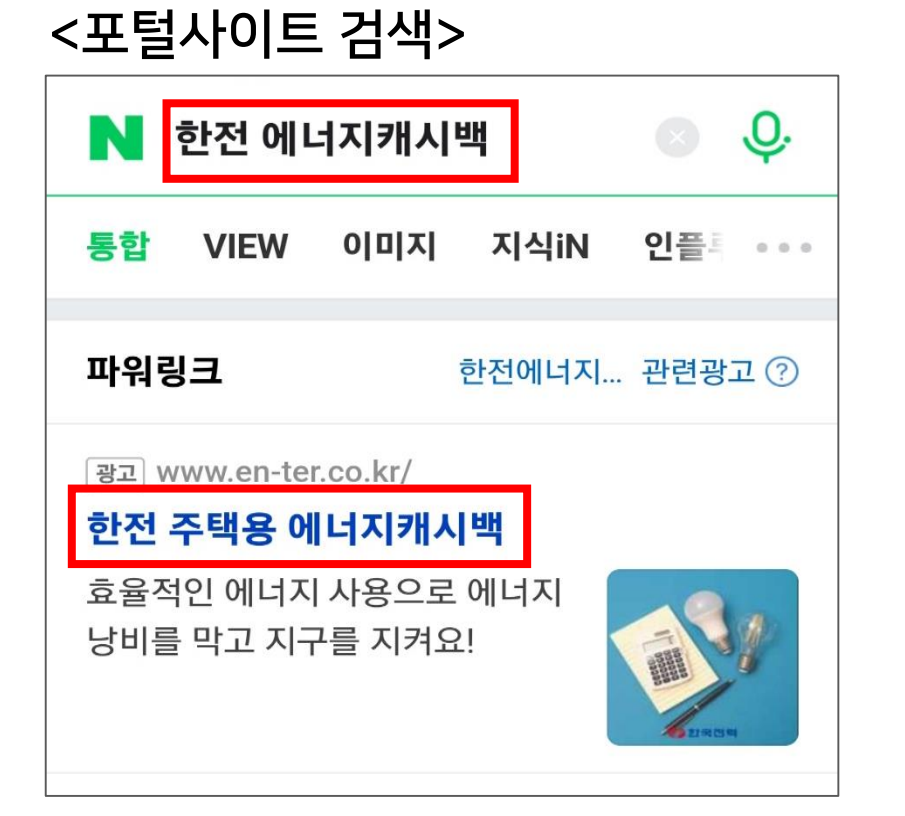

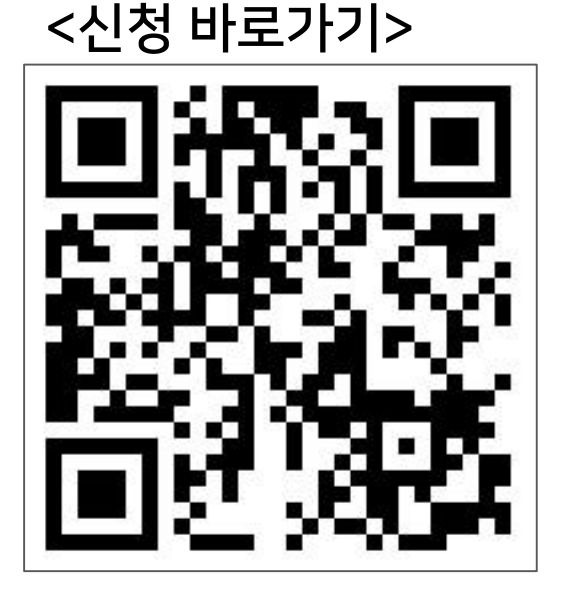

QR 코드 통해 홈페이지 접속 

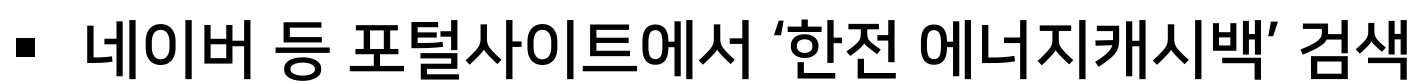

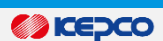

# 1. 한전 에너지캐시백 홈페이지 접속

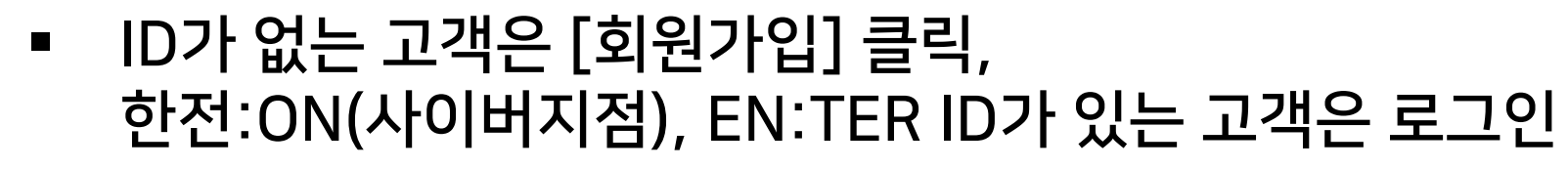

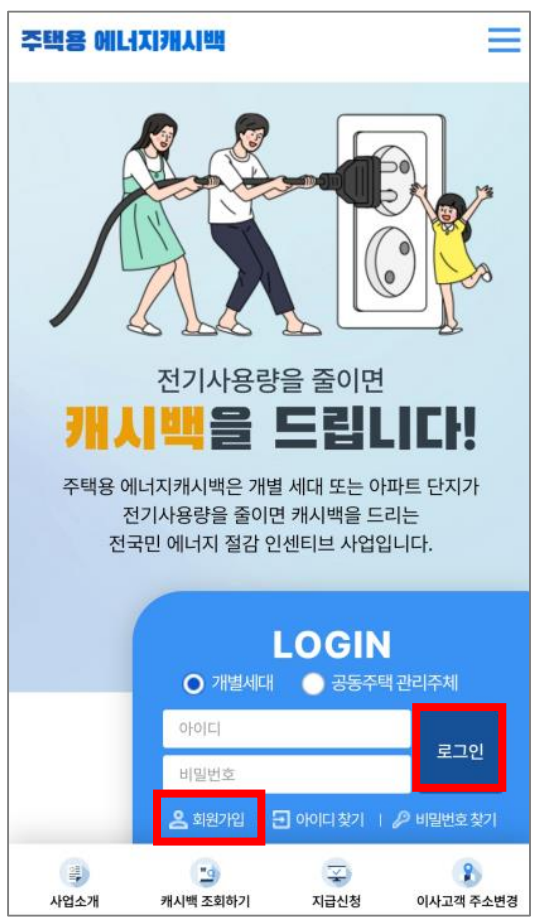

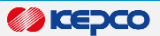

# ▪ '개별세대' 유형을 선택하고 [신청하기] 클릭

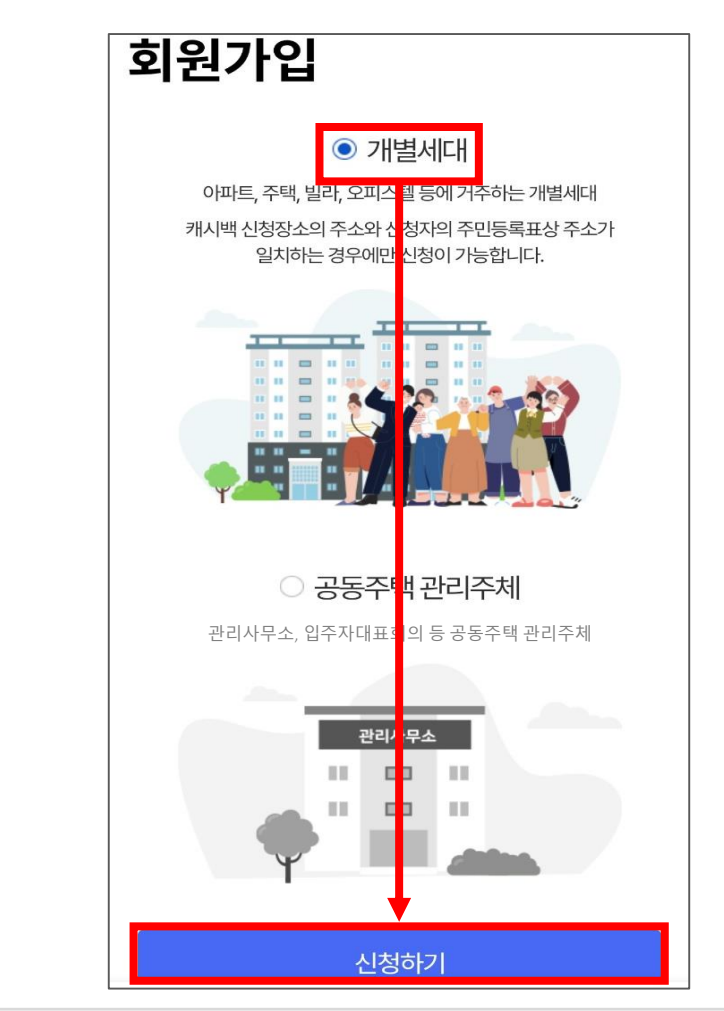

■ [만 14세 이상의 고객 회원가입] → [휴대폰 본인인증] 클릭

| 주택용 에너지캐시백 📃                                        | 주택용 에너지캐시백 =                                                                                                    |
|-----------------------------------------------------|----------------------------------------------------------------------------------------------------|
| 본인인증<br>step 01 step 02 step 03 step 04             | 본인인증                                                                                                    |
| 본인인증 EN:TER 정보입력 캐시백 가입 신청내역 확인                     | step 01         step 02         step 03         step 04           본인인증         EN:TER 정보입력         캐시백 가입         신청내역 확인 |
| (고)<br>만 14세 이상의 고객<br>회원가입<br>만 14세 미만의 고객<br>회원가입 |                                                                                                    |

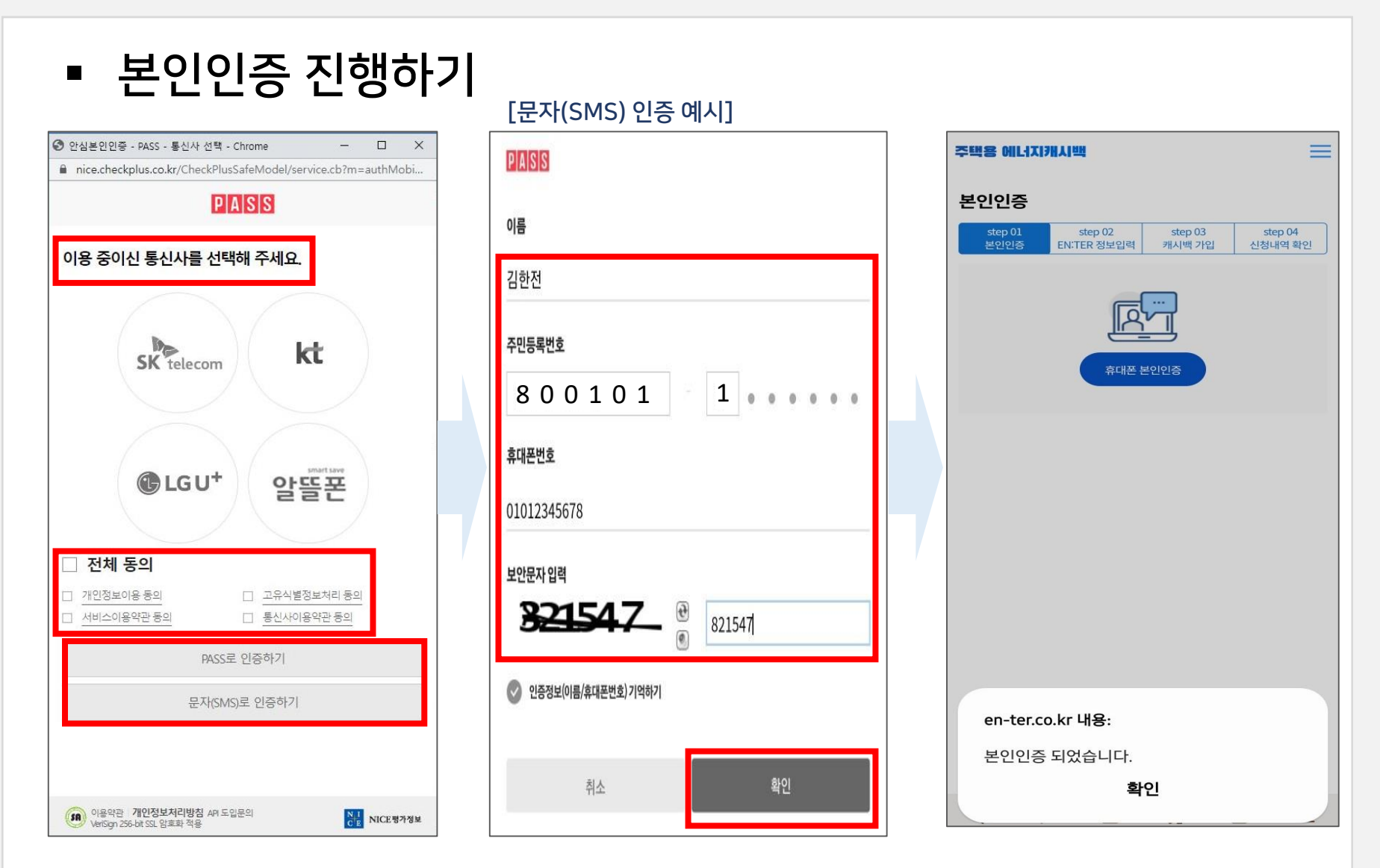

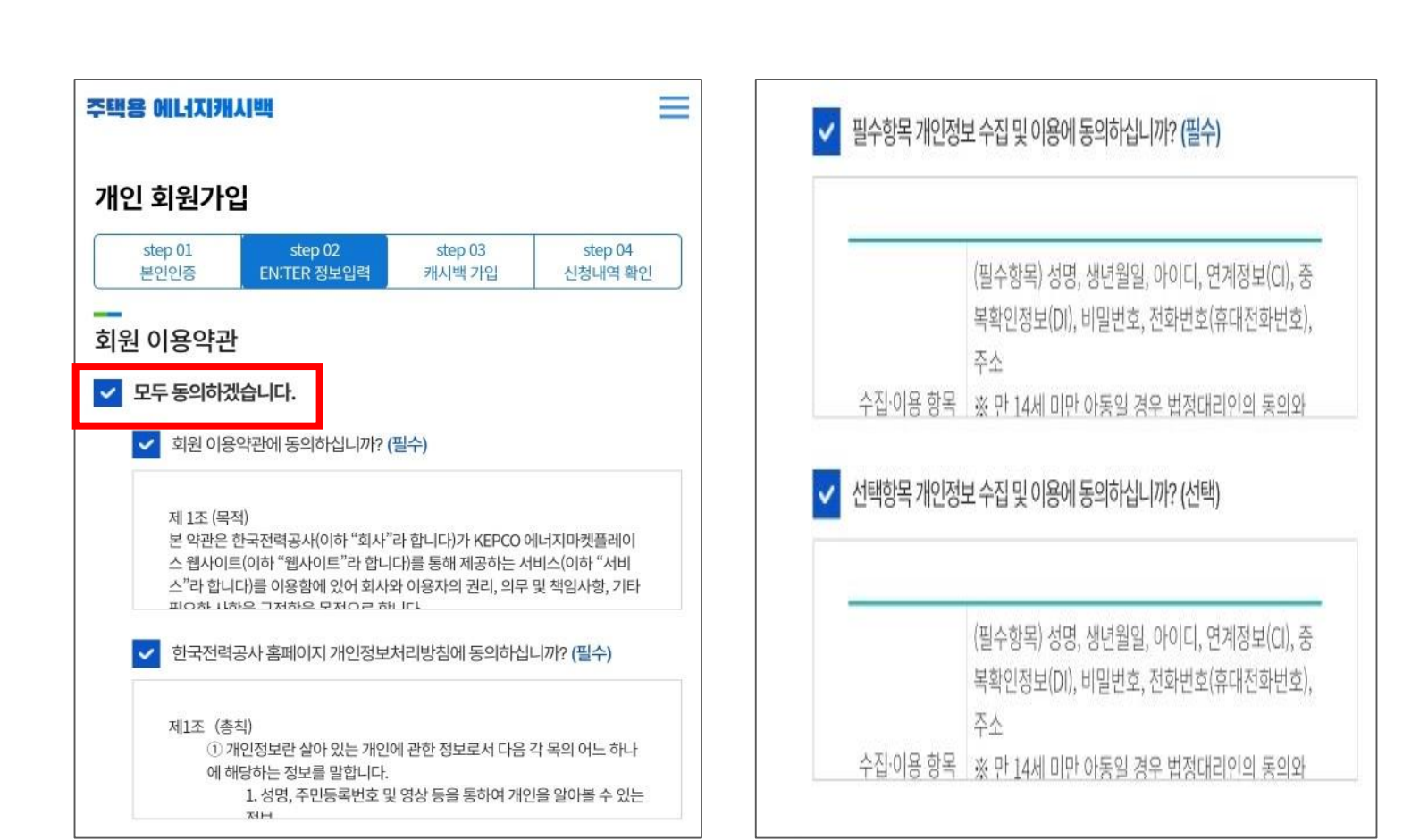

### ■ 회원가입 이용약관 동의

#### ※ 선택항목 동의하지 않아도 회원가입 가능

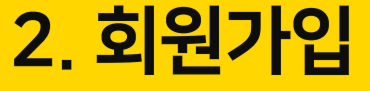

#### 

## 개인정보 및 뉴스·정보수신여부 설정 입력 후 가입

| • 0 <del>1</del> 01CI | 12345678                                                                               |               | 중복확인                    |  |  |
|-----------------------|----------------------------------------------------------------------------------------|---------------|-------------------------|--|--|
| 2020                  | ☆ 6자~10자 영문 대                                                                          | 소문자, 숫자       |                         |  |  |
| * 성명                  | 김한전                                                                                    |               |                         |  |  |
| • 생년월일                | 19xx년 01월 01일                                                                          |               |                         |  |  |
|                       |                                                                                        |               | 보안등급: 높음                |  |  |
| • 비일번호                | <ol> <li>비밀번호는 영문 대문자, 영문 소문자, 숫자, 특수문자 중 3가지 이상<br/>을 포함하여 9-12자로 설정해주십시오.</li> </ol> |               |                         |  |  |
|                       | (i) 해당 특수문자만 사용하실 수 있습니다.(`,-,1,@#,\$,*,;";;;?)                                        |               |                         |  |  |
|                       | <ol> <li>비일번호 변경 시<br/>경하시기 바랍니다</li> </ol>                                            | 우측 보안등급율<br>는 | 참고하셔서 안전한 비밀번호로 변       |  |  |
| • 비일번호 확<br>인         |                                                                                        |               | 비밀번호가 일치하지 않습니다.        |  |  |
|                       |                                                                                        |               |                         |  |  |
| • 휴대전화번호              | 010 ~ -                                                                                | 1234          | 5678                    |  |  |
| • 휴대전화번호              | 010 V ·                                                                                | 1234          | · 5678<br>우편번호감색        |  |  |
| • 휴대전화번호<br>• 주소      | 010         ·           58322         ·           전라남도 나주시 장                           | 1234 •        | ' 5678<br>우편번호감색<br>당동) |  |  |
| • 휴대전화번호<br>• 주소      | 010 		 - 58322 전라남도 나주시 전                                                              | 1234 •        | ' 5678<br>우편번호감색<br>람동) |  |  |
| • 휴대전화번호<br>• 주소      | 010 		 - 58322 전라남도 나주시 전                                                              | 1234 •        | · 5678<br>우편번호감색<br>람동) |  |  |

| • 메일 수신 여<br>부          | <u></u> ભ        | ○ 아니오                                                                     |
|-------------------------|------------------|---------------------------------------------------------------------------|
| • SMS 수신 여<br>부         | <u>ા</u> ભ       | <u>ି</u> ଜମନ                                                              |
| • KEPCO 뉴스<br>레터        | <mark>ા</mark> ભ | <u>ି</u> ଖମନ                                                              |
| ※ 해당 항목을 4<br>목을 제공하지 않 | 논신동의하<br>'오셔도 홈페 | 시면 다양한 뉴스 및 정보를 받아보실 수 있습니다. 단, 해당형<br>페이지의 기본 서비스 이용에 제한은 없습니다.<br>가입 위소 |

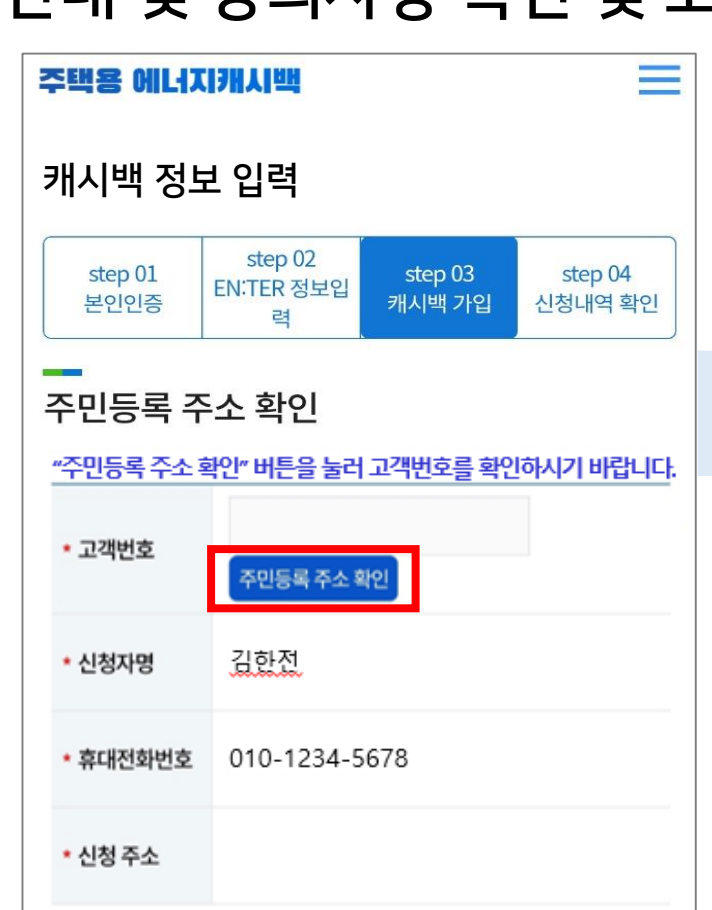

| 주민등록 주소                                        | 확인                                                                |         |
|------------------------------------------------|-------------------------------------------------------------------|---------|
| ○ 안내 및 동의사형                                    | F                                                                 |         |
| <ul> <li>1. 주택용 에너지캐<br/>청할 수 있습니다.</li> </ul> | 시백은 전기사용장소의 주민등록표 상 구성원이                                          | 신       |
| · 2. 주택용 에너지캐<br>우 한전에 반드시 통<br>지로 재신청하여야      | 시백은 이사 등으로 주민등록 주소지가 변경되는<br>5지하여 이전 주소지 적용건을 해지한 후 새로운 #<br>합니다. | 경<br>주소 |
| · 3. 다음에 해당하는<br>니다.                           | 고객은 주택용 에너지캐시백 적용대상에서 제외                                          | 白       |
| · 가.고압아파트                                      | 고객 중 호별 사용전력량이 제출되지 않은 개별세대                                       | =H      |
| · 나. 신규 전기사용<br>객                              | 용 등으로 전년도 동월분 사용전력량 자료가 없는.                                       | 고       |
| · 다.에너지캐시브<br>화 프로그램에 쳗                        | 벽이외에 한전이 시행하는 에너지효율 소비자 행동<br>같여 중인 고객                            | 통변      |
| · 개인정보 수진 5                                    | 김 이용 양과에 동의한니다 (푀수)                                               |         |
|                                                |                                                                   |         |
| 🕑 개인정보제3자                                      | 제공 약관에 동의합니다 (필수)                                                 |         |
| ⊘ 고유식별정보치                                      | 허리에 관한 사항에 동의합니다 (필수)                                             |         |
| ⊘ 본인행정정보 저                                     | 네공에 관한 사항에 동의합니다 (필수)                                             |         |
| 고객 정보 확인                                       |                                                                   |         |
| *성명                                            | 김한전                                                               |         |

1234567

800101

본인 인증

\*주민등록번호

- 안내 및 동의사항 확인 및 고객정보 입력 후 인증 처리
- 고객번호 등록을 위해 [주민등록 주소 확인] 클릭

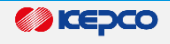

### 3. 주민등록 주소 확인

| 고객번호       | 고객명                | 상호명                       | 공동주<br>택명       | 선<br>택 |
|------------|--------------------|---------------------------|-----------------|--------|
| 034**34512 | O***<br>****<br>파트 | 관리사무<br>소                 | 나주<br>00아파<br>트 | ۲      |
| 0199999999 | 주택<br>******<br>*단 | AA아트<br>빌 입주<br>자대표<br>회의 | AA아트<br>빌       | 0      |
|            |                    | 더보기                       |                 |        |

| 주택용 에너지캐시백 📃                                     |                              |                   |                    |
|--------------------------------------------------|------------------------------|-------------------|--------------------|
| 캐시백 정보 입력                                        |                              |                   |                    |
| step 01<br>본인인증                                  | step 02<br>EN:TER 정보입<br>력   | step 03<br>캐시백 가입 | step 04<br>신청내역 확인 |
| 주민등록 주소 확인<br><u>"주민등록 주소 확안" 비튼을 눌러 고</u> 등록 완료 |                              |                   |                    |
| • 고객번호                                           | 034**3<br>주민등록 주소 확          | 4512<br>12        |                    |
| * 신청자명                                           | 김한전                          |                   |                    |
| • 휴대전화번호                                         | 010-1234-5678                |                   |                    |
| * 신청 주소                                          | 나주시 전력로 123 한전아파트 101동 1304호 |                   |                    |

### 거주 주소지의 고객번호가 조회되면 선택하여 등록처리

주소

나주시 전력로 123 한전아파트 101동 1304호

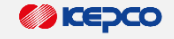

### 3. 주민등록 주소 확인

● 에너지마켓플레이스 은

주민등록상의 현재 거주지 정보입니다.

성명

김한전

현재 거주지

전입일

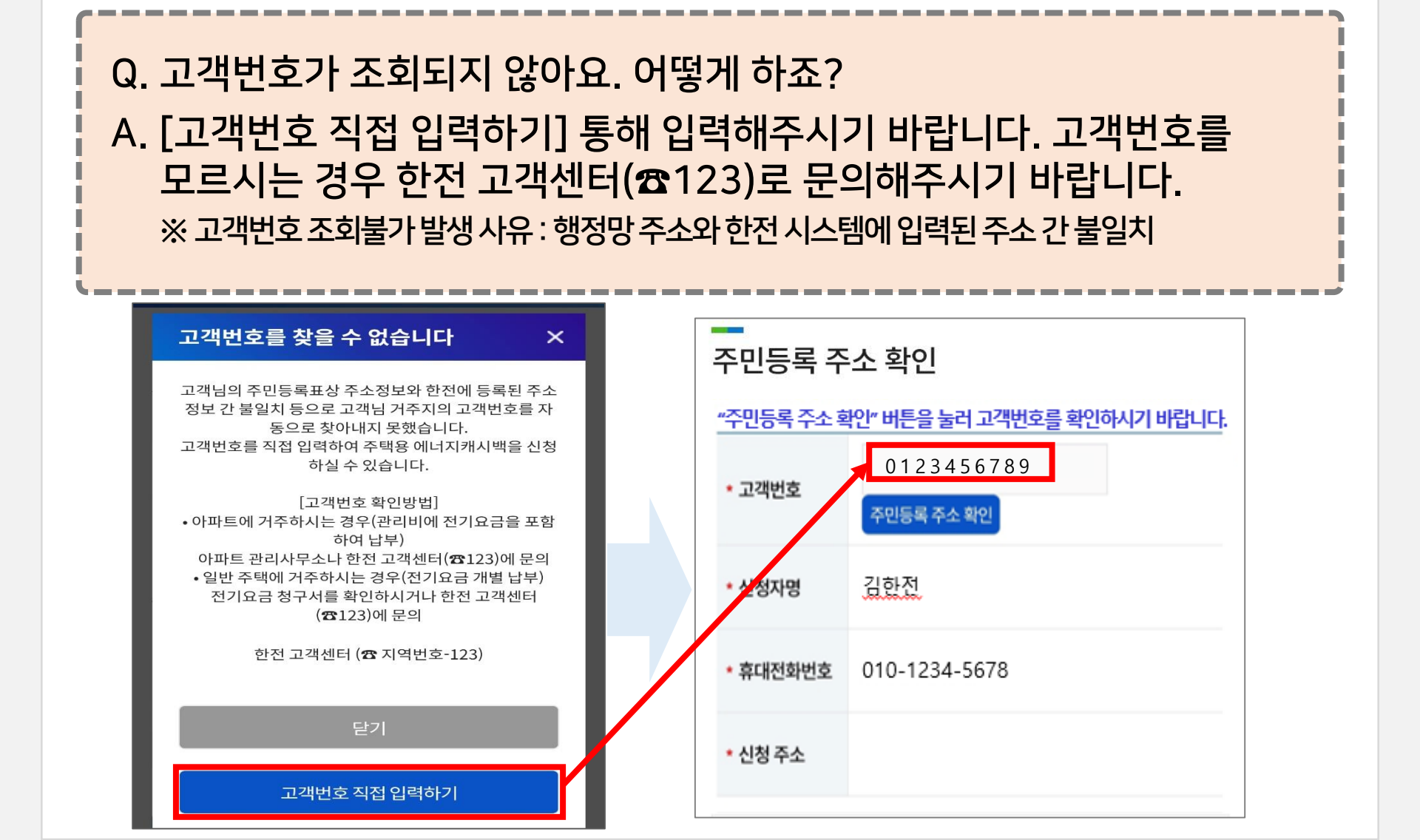

# 4. 에너지캐시백 가입을 위한 확인 및 동의 사항체크

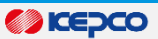

# [에너지캐시백 가입을 위한 확인 및 동의사항] 체크 후, [에너지캐시백 참여확인] 클릭

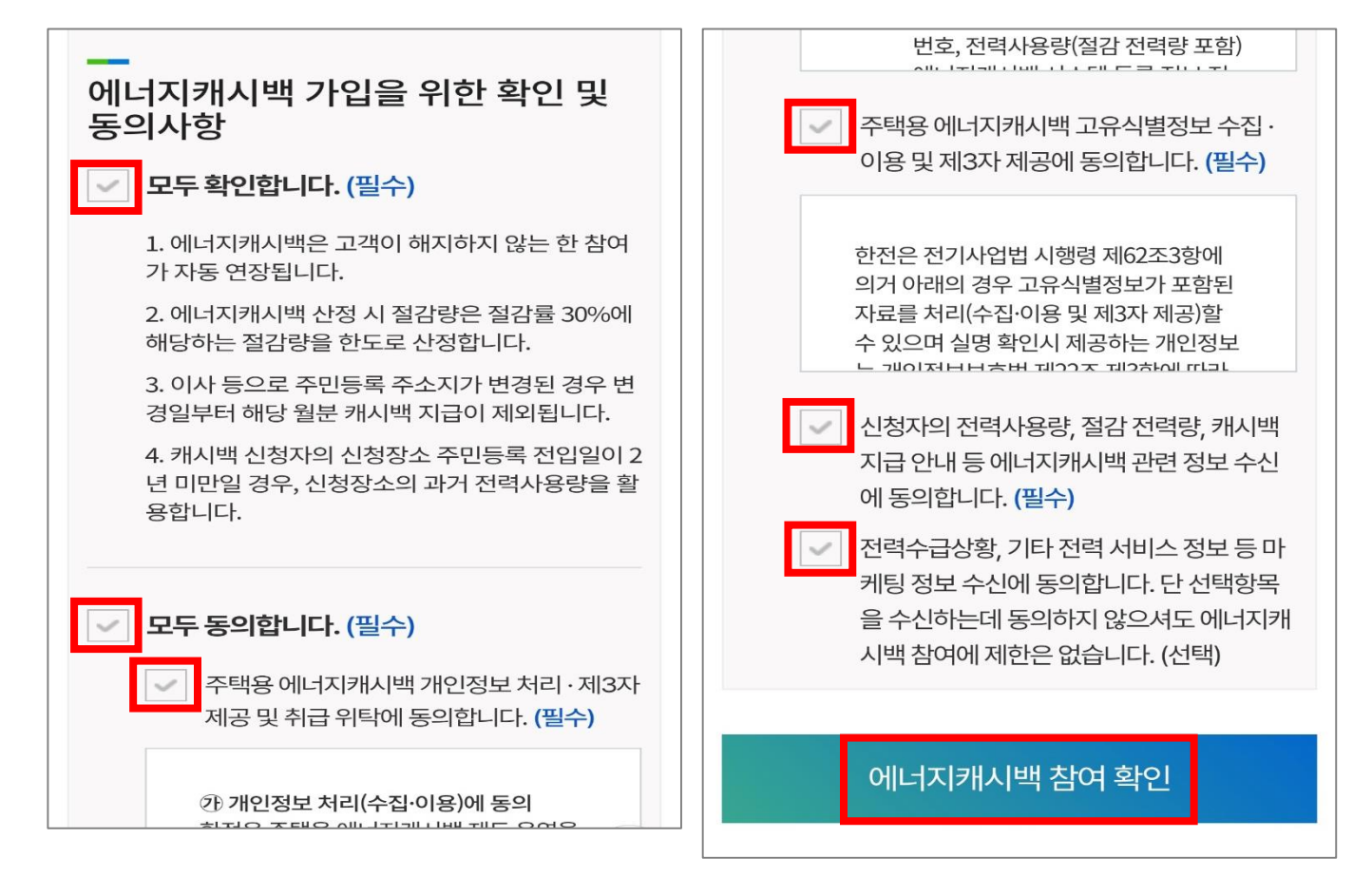

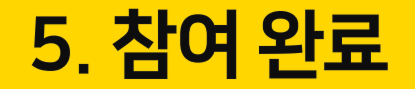

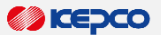

### • 에너지캐시백 참여 완료

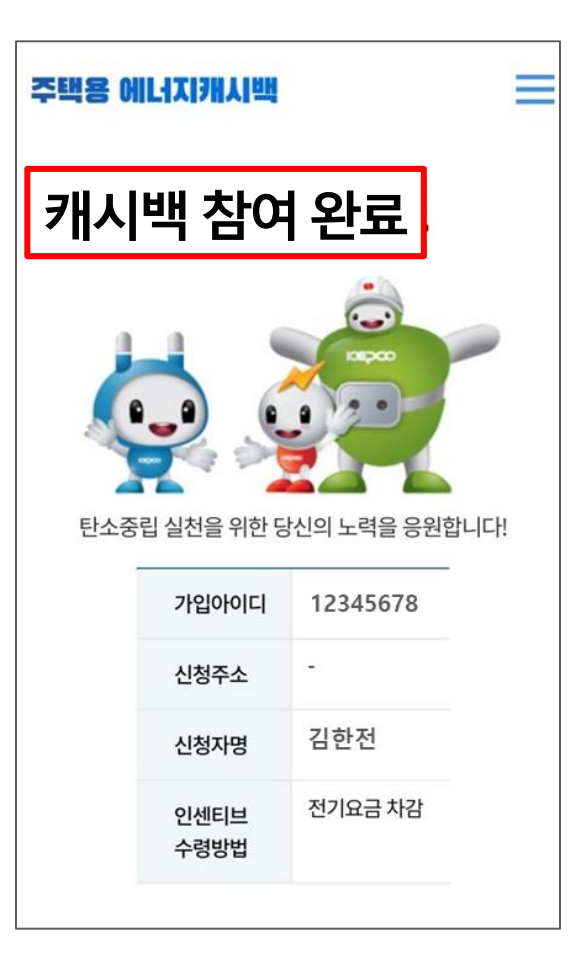